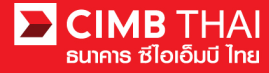

## Bill Payment Report

• Bill Payment Report means a request for online report on all bill payers

1. Login to BizChannel@CIMB via website https://www.bizchannel.cimbthai.com

| zChannel@CIMB                                                                                                    |                                              |
|----------------------------------------------------------------------------------------------------|----------------------------------------------|
| Electronic Banking For<br>CASH MANAGEMENT<br>Company Id :<br>User :<br>Password :<br>Log In Clear<br>Forgot Password? Click here | Announcement :<br>Welcome to BizChannel@CIMB |
| Need Assistance?<br>Call our customer service hotline at 02-6267771 or email us<br>at <u>bhotline@cimbthai.com</u>               |                                              |

2. Click on the Report menu and click on Bill Payment Report sub-menu.

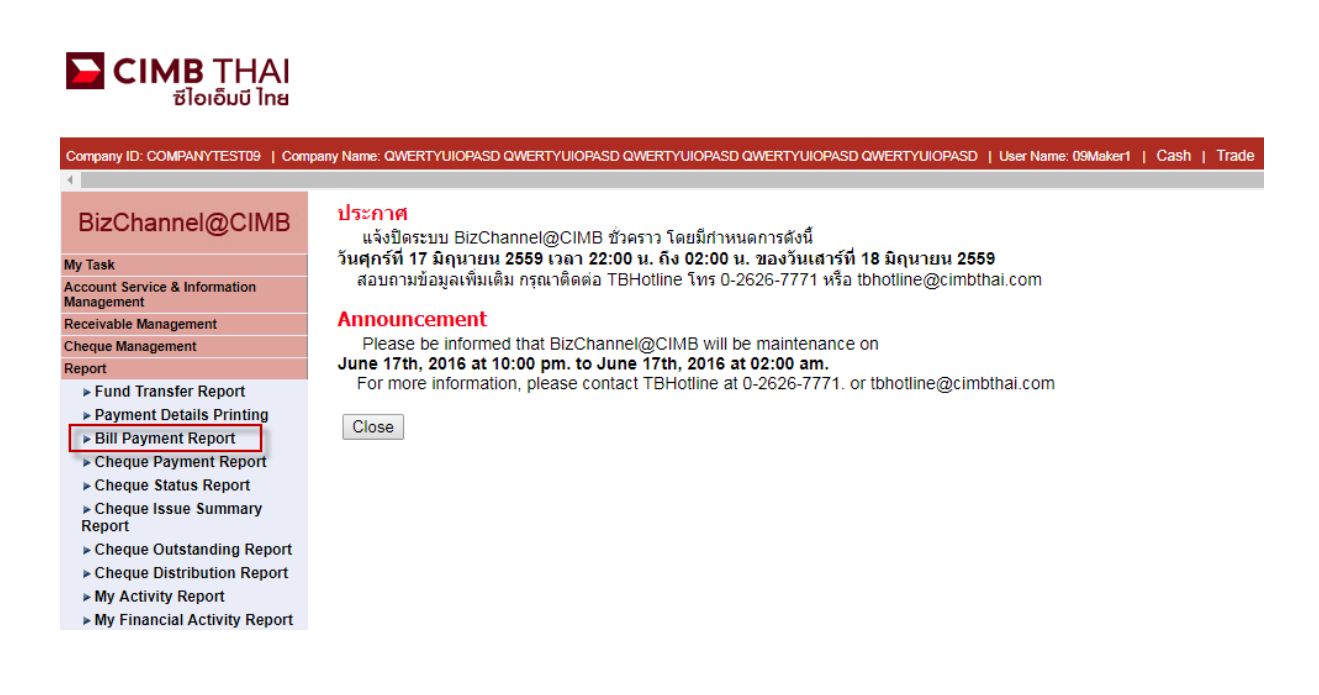

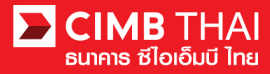

3. The system will display Key-in data screen to retrieve the report. The details are as follows.

(\* means required fields)

| Bill Payment Report  |                                                                               |  |  |  |  |  |  |
|----------------------|-------------------------------------------------------------------------------|--|--|--|--|--|--|
| Biller Name *        | ALL V                                                                         |  |  |  |  |  |  |
| Channel *            | : ALL T                                                                       |  |  |  |  |  |  |
| Transaction Date *   | : Current Date (Online)                                                       |  |  |  |  |  |  |
|                      | : U Historical Data (Batch)                                                   |  |  |  |  |  |  |
|                      | Download PDF<br>PDF<br>CSV<br>TXT256                                          |  |  |  |  |  |  |
| 3.1 Biller Name      | means selection of service you want to view its report.                       |  |  |  |  |  |  |
| 3.2 Channel          | means selection of payment channel.                                           |  |  |  |  |  |  |
| 3.3 Transaction Date | means entering the date that the report will be retrieved.                    |  |  |  |  |  |  |
| 3.3.1 Current Da     | ate means selection of single current date.                                   |  |  |  |  |  |  |
| 3.3.2 Historical     | Data means selection of date in the past (not more than 180 days).            |  |  |  |  |  |  |
| 3.4 Download         | means download of the report file with 3 types of available files as follows: |  |  |  |  |  |  |
| 3.4.1 .PDF           |                                                                               |  |  |  |  |  |  |
| 3.4.2 .CSV           |                                                                               |  |  |  |  |  |  |
| 3.4.3 .TXT256        |                                                                               |  |  |  |  |  |  |

4. The system will download the report as shown in the picture.

| E CI                                                                                                    | I <b>MB</b> THAI<br>ฮไอเอ็มบี ไทย                                       |                     |                                    |            |                   |                   |                  |     |             | 1             | BizChannel@CIMB |  |
|----------------------------------------------------------------------------------------------------|-------------------------------------------------------------------------|---------------------|------------------------------------|------------|-------------------|-------------------|------------------|-----|-------------|---------------|-----------------|--|
| Bill Payment Report<br>(รายงานการรับชาระคาสินค้าและบริการ)                                                |                                                                         |                     |                                    |            |                   |                   |                  |     |             |               |                 |  |
| Biller Name (ชื่อผู้รับชาระภาษีและค่าสินค้าและบริการ)                                                     |                                                                         |                     | : พร้อมเพย์เอสไอที บิลเพย์ยี่สิบหก |            |                   |                   |                  |     |             |               |                 |  |
| Channel (ช่องทาง)                                                                                         |                                                                         |                     |                                    | ALL        |                   |                   |                  |     |             |               |                 |  |
| Transaction Date (วันที่ทำรายการ)                                                                         |                                                                         |                     |                                    | 29-11-2017 | to 29-11-2017     |                   |                  |     |             |               |                 |  |
| Biller (ชื่อผู้รับชาระภาษีและค่าสินค้าและบริการ) : 0000003800025330703 - พร้อมเพย์เอสไอที่บิลเพย์ยี่สืบหก |                                                                         |                     |                                    |            |                   |                   |                  |     |             |               |                 |  |
| No.                                                                                                    | Transaction Date                                                        | Transaction Bank    | Payer Name                         |            | Ref1              | Ref2              | Ref3             |     | Amount      | Fee           | Channel         |  |
| (สำดับที)                                                                                                 | (วันที่ทำรายการ)                                                        | (ธนาคารที่ทำรายการ) | (ชื่อผู้ชาระเงิน)                  |            | (หมายเลขอางอิง 1) | (หมายเลขอางอิง 2) | (หมายเลขอางอิง 3 | )   | (จำนวนเงิน) | (คาธรรมเนียม) | (ช่องทาง)       |  |
| 1                                                                                                    | 29-11-2017 14:18                                                        |                     | -                                  |            | 1                 | 1                 | -                |     | 111.00      | 0.00          | ATM             |  |
| 2                                                                                                    | 29-11-2017 14:19                                                        |                     | -                                  |            | 12345             | 12345             | -                |     | 112.00      | 0.00          | ATM             |  |
| 3                                                                                                    | <u>29-11-2017 14:20</u> - 123456789012345678901234567890- 113.00 0.00 A |                     |                                    |            |                   |                   |                  | ATM |             |               |                 |  |
| Total Records (จำนวมรายการรวม) - พร้อมเพย์เอสไอท์มิลเพย์ยี่สิบหก : 3 336.00 0.0                           |                                                                         |                     |                                    |            |                   |                   |                  |     | 0.00        |               |                 |  |
| Grand Total Records (จำนวนรายการรวมทั้งหมด) : 3 336.00 0.00                                               |                                                                         |                     |                                    |            |                   |                   |                  |     |             |               |                 |  |